## **Search & Order - Hosted Vendors**

STEP 1: Click supplier's catalog button.
\*\*Hosted suppliers do not have an icon in the top right corner.

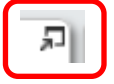

- **STEP 2:** Search via stock/item number or search by category filters. Leave Search field blank and simply click **Search** to filter by category.
- **STEP 3:** Enter **quantity** desired, then press **Add to Cart**.

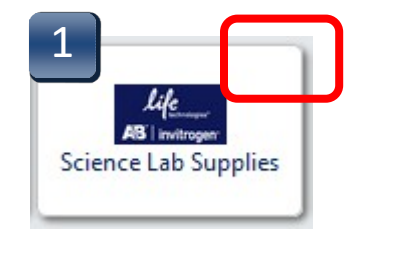

| 2 Life Technologies                                                                                           | Corp view info                                      | ⊠<br>Search |
|----------------------------------------------------------------------------------------------------|-----------------------------------------------------|-------------|
| Add Keywords ?                                                                                                | By Packaging UOM                                    | T.          |
| Filter Results ?<br>Where are my counts?                                                                      | BX<br>CS<br>EA<br>KT<br>10/ML                       | more        |
| Showing only results matching:<br>Life Technologies Corp                                                      | By Result Type                                      |             |
| By Category 🛛 🕷                                                                                               | By Manufacturer                                     | T.          |
| Acrylamide<br>Agarose<br>Amino Acids and Derivatives<br>Analytical or scientific software<br>Antagonists more | Ambion<br>Applied Biosystems<br>Gibco<br>Invitrogen |             |

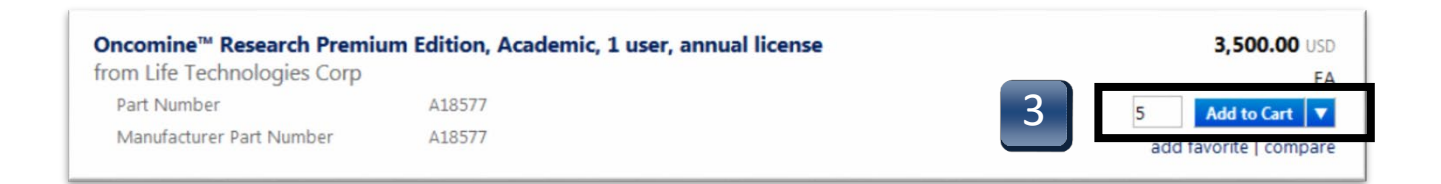

## **Search & Order - Hosted Vendors**

- STEP 4: After all items are added, click on the link that says \_\_\_\_\_item(s) added, view cart.
- **STEP 5:** Based on your assigned role, click on **Proceed to Checkout** or **Assign Cart**.

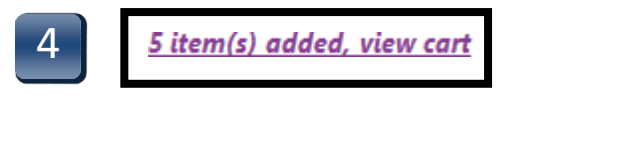

| 9 Item(s) for a total of <b>18,035.78</b> USD                           |    |             |  |  |
|-------------------------------------------------------------------------|----|-------------|--|--|
| subtotal: 18,035.78 USD<br>estimated tax, shipping & handling: 0.00 USD |    |             |  |  |
| Proceed to Checkout                                                     | or | Assign Cart |  |  |
| 5                                                                       |    |             |  |  |